## Creating a Digital Signature

Click on the signature box on the PDF form. When the new screen opens, click the circle in front of "A new digital ID I want to create now" then click Next.

| Add Digital ID                             |        | ×              |
|--------------------------------------------|--------|----------------|
| I want to sign this document using:        |        |                |
| Microsofting distribution                  |        |                |
| Wy existing digital ID from:               |        |                |
| A file                                     |        |                |
| ○ A roaming digital ID accessed via a serv | er     |                |
| ○ A device connected to this computer      |        |                |
| onew digital ID I want to create now       |        |                |
|                                            |        |                |
|                                            |        |                |
|                                            |        |                |
|                                            |        |                |
| Cancel                                     | < Back | <u>N</u> ext > |

When the next screen appears, click Next.

On the next screen, enter the required information, then click Next:

| Add Digital ID                   |                                                                | × |
|----------------------------------|----------------------------------------------------------------|---|
| Enter your identity inform       | nation to be used when generating the self-signed certificate. |   |
| Na <u>m</u> e (e.g. John Smith): | Mike                                                           |   |
| Organizational <u>U</u> nit:     | Academic Affairs                                               |   |
| Organization Name:               | Cambridge College                                              |   |
| <u>E</u> mail Address:           | ambridgecollege.edu                                            |   |
| <u>C</u> ountry/Region:          | US - UNITED STATES                                             | ~ |
| En <u>a</u> ble Unicode Suppo    | rt                                                             |   |
| <u>K</u> ey Algorithm:           | 1024-bit RSA                                                   | ~ |
| Use digital ID <u>f</u> or:      | Digital Signatures and Data Encryption                         | ~ |
|                                  |                                                                |   |
| Cancel                           | < <u>B</u> ack <u>N</u> ext >                                  |   |

On the next screen, enter a Password, Confirm Password by typing it again, then click Finish

| Add Digital ID                                                                                                    | ×                                                                    |
|----------------------------------------------------------------------------------------------------|----------------------------------------------------------------------|
| Enter a file location and password for your new digital ID file. You will need you use the digital ID to sign or decrypt documents. You should make a not so that you can copy this file for backup or other purposes. You can later ch file using the Security Settings dialog. | the password when<br>e of the file location<br>ange options for this |
| F <u>i</u> le Name:<br>Idi\AppData\Roaming\Adobe\Acrobat\10.0\Security\Mikelpfx                                                                                                    | Browse                                                               |
| Password:                                                                                                    |                                                                      |
| Not Rated                                                                                                    |                                                                      |
| <u>C</u> onfirm Password:                                                                                                    |                                                                      |
| Cancel < <u>B</u> ack                                                                                                    | <u>F</u> inish                                                       |

Once you have completed the process, you will see the following screen when you click on a digital signature with your unique information:

| Sign Document                                                                                                    | Х |  |  |
|----------------------------------------------------------------------------------------------------|---|--|--|
| Sign As: Dr. Mike i < michael. i@cambridgec >                                                                                          | 2 |  |  |
| Password:<br>Certificate Issuer: Dr. Mike                                                                                              |   |  |  |
| Appearance: Standard Text ~                                                                                                    |   |  |  |
| Dr. Mike<br>DN: cn=Dr. Mike<br>o=Cambridge College, ou,<br>email=michael.<br>dgecollege.edu, c=US<br>Date: 2019.05.01 15:44:06 -04'00' |   |  |  |
| Loc <u>k</u> Document After Signing                                                                                                    |   |  |  |
| <u>S</u> ign Cancel                                                                                                    |   |  |  |

Enter your password and then click Sign to sign the document.